## Vous pouvez mettre à jour le firmware de votre Bluelyzer ST, série S4600 ST ou BlueAir ST pour changer les fonctions de votre appareil.

Pour la description du procédé, l'analyseur de gaz de combustion Bluelyzer ST est pris comme exemple. La mise à jour de la série S4600 ST et du BlueAir ST se fait de la même façon. Certains des écrans affichés peuvent différer sur ces appareils.

## 1. Contrôlez la version firmware de votre appareil

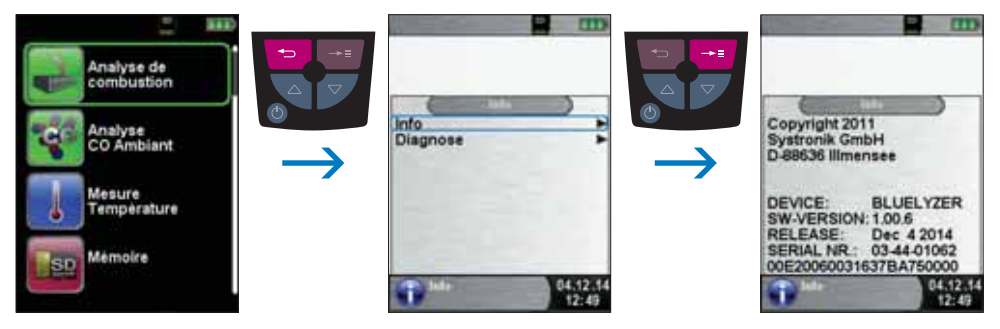

fig. 1

Notez la version firmware affiché à « SW-version ».

- 2. Consultez maintenant www.euro-index.be pour la version firmware la plus récente. Si une version firmware plus actuelle est disponible, vous pouvez la télécharger GRATUITEMENT.
- 3. Placez une carte MicroSD vide dans votre PC et créez sur la carte un fichier avec le nom FIRMWARE. Ensuite, placez le firmware téléchargé (*nom*.BIN) dans ce fichier.
- 4. Contrôlez que le Bluelyzer ST est éteint. Ensuite, placez la carte MicroSD de façon correcte dans l'appareil.

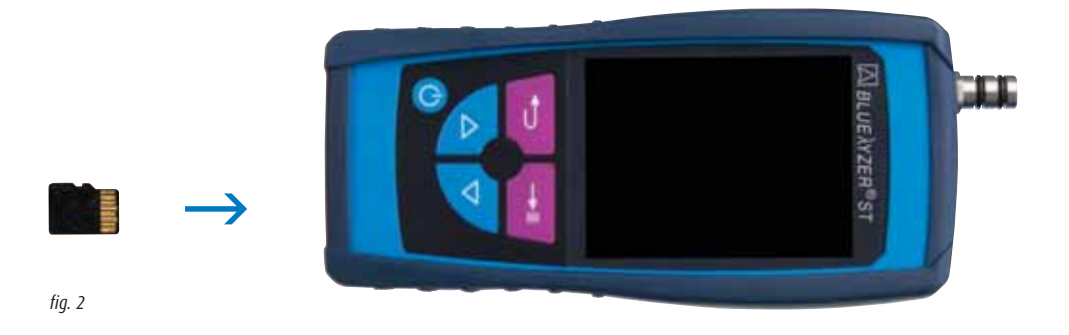

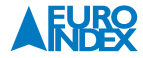

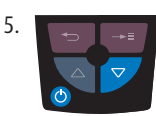

Enfoncez simultanément la touche avec la flèche vers le bas et la touche Marche/arrêt.

## L'image suivante apparait sur l'écran :

| BluelyzerST |               |
|-------------|---------------|
|             | ¥1.88.8       |
|             | All Languages |
|             | Permanent     |
| C           | EXIT          |

fig. 3

- ▶ Enfoncez la touche de confirmation 🕶.
- $\mapsto$  Le firmware est maintenant charger automatiquement.
- → La progression est affichée au moyen d'une bande verte.
- → Quand le chargement est terminé, le menu principal est affiché sur l'écran.
- ► Vous pouvez maintenant retirer la carte MicroSD.

Sous réserve de modifications EURO-INDEX FR15001

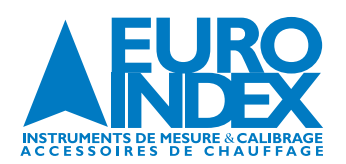

**BELGIQUE** Chée de Louvain 607 1930 Zaventem **T:** 02 - 757 92 44 **F:** 02 - 757 92 64 www.euro-index.be vente@euro-index.be

## PAYS-BAS

Rivium 2e straat 12 2909 LG Capelle a/d IJssel T: +31 - (0)10 - 2 888 000 F: +31 - (0)10 - 2 888 010 www.euro-index.nl verkoop@euro-index.nl

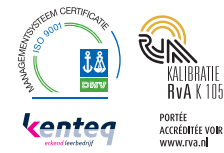